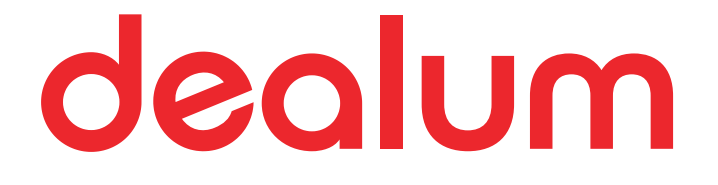

## Overview of member features

**July 2024** 

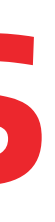

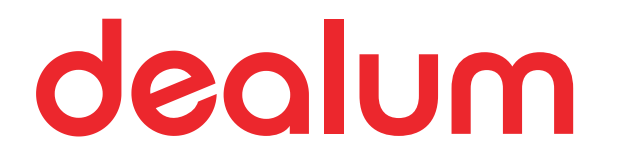

## Joining the deal room

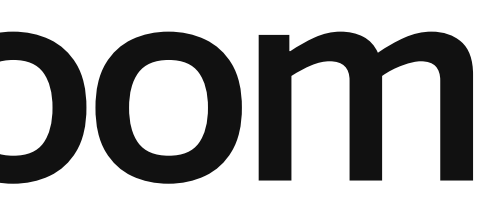

### You can join the deal room using the invitation link from the invitation email you received.

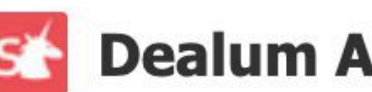

### **Dealum Angel Network**

### Hi Rebeka,

Sandra Pähklepa from Dealum Angel Network invited you to become a member of **Dealum Angel Network** deal room on Dealum.

Dealum is a platform, where investors can manage their deal flow and investment process and do due diligence on companies.

### Accept invitation

Sandra Pähklepa Dealum Angel Network

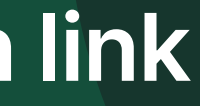

### If you haven't used Dealum before, choose to create a new profile and fill in basic details for user account creation.

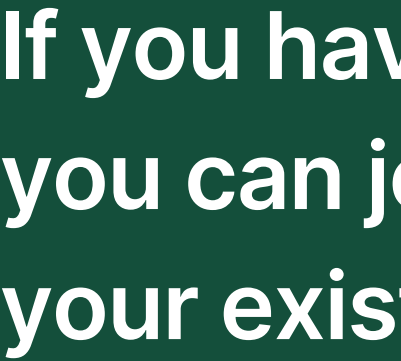

Dealum

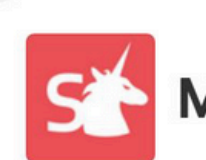

Member invitation to Dealum Angel Network

Welcome. You have been invited to join Dealum Angel Network.

Use existing Dealum profile

Create new profile

Sign up Name First Email  $\square$ Password 

## dealum

### If you have used Dealum before, you can join the deal room with your existing account.

| Angel Network |      |  |  |  |  |  |  |
|---------------|------|--|--|--|--|--|--|
|               |      |  |  |  |  |  |  |
|               | Last |  |  |  |  |  |  |
|               |      |  |  |  |  |  |  |
|               |      |  |  |  |  |  |  |

You are asked to choose which type of an investor you are and provide some information on your background and investment interests. These details will be included in your investor profile.

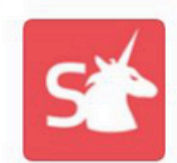

### **Member invitation to Dealum Angel Network**

Deal room is used for sharing your investment preferences, communicating with companies and cooperating with other investors. You can short-list interesting companies and keep track of their status in investment process.

### Select the one that best describes you

Angel investor

Venture capitalist

( ) Fund

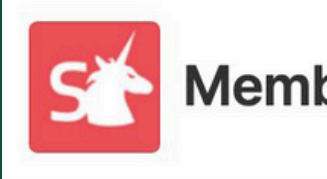

Deal room is used for sharing your investment preferences, cooperating with other investors and communicating with companies. You can short-list interesting companies and keep track of their status in investment process.

\* Deal room name Name of the entity that is investing (e.g Super Ventures). In case you are investing as an individual, use your name (e.g. Jason Smith Investments)

Sandra Pähklepa2 Investments

\* Primary currency

Please select...

Next

## dealum

### **Member invitation to Dealum Angel Network**

(1) Overview > 2. Investments > 3. Interests > 4. Personal details

All financial information is gathered in / automatically converted to this currency

### You can later update your profile by opening it from the deal room's members list and choosing 'Update profile'.

| K Kate Angel                                                      | $\diamondsuit$ Update profile |
|-------------------------------------------------------------------|-------------------------------|
| 2 Profile Documents                                               |                               |
| Iliina@startupincluder.com \$555555555555555555555555555555555555 |                               |
| K Kate Angel Investments                                          |                               |
| One-liner<br>Funding and mentoring for promising SaaS startups.   |                               |
| Location<br>Denmark                                               |                               |
| Investments count<br>1 - 5                                        |                               |
| Investment size (\$)<br>20,000 - 30,000                           |                               |

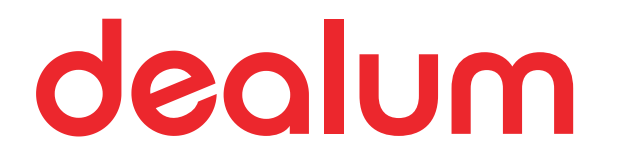

## Deal room dashboard

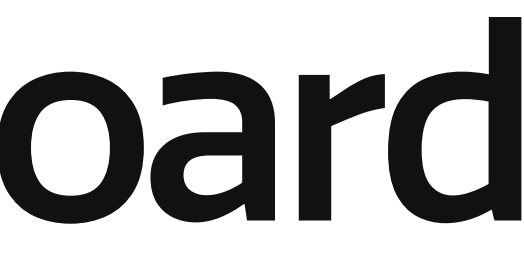

You can find updates posted by your investor group and discussions started by the group admins or fellow members from the deal room dashboard.

|            | Dashboard                                       |
|------------|-------------------------------------------------|
| <b>₹</b> • | Dealum Angel Network                            |
| 00         | Updates Discussions 2                           |
|            | Elina Kudu<br>May 2, 2022<br>Pitching next week |
|            | Hydio (Example)<br>Screening/Pitch              |
|            | 1 2                                             |
|            | 心 Like                                          |
|            | Reino Zuppur                                    |

## group dealum or

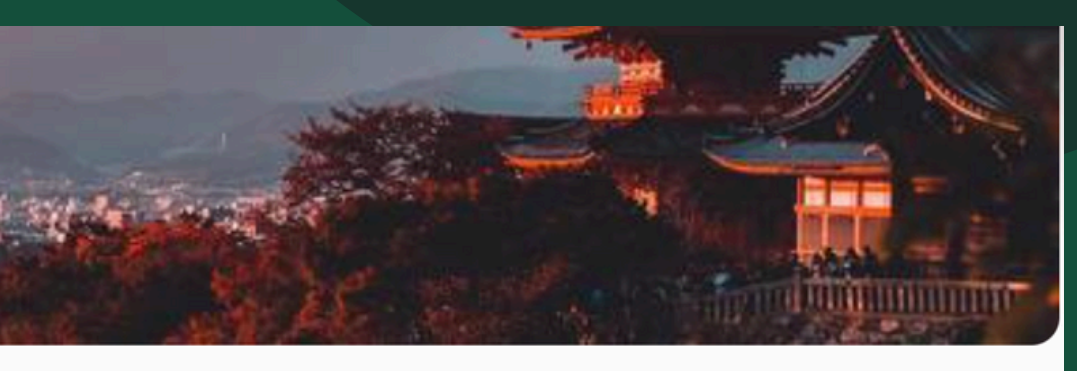

### Intro

Kate, welcome to Dealum Angel Network!

You can find the companies that will be pitching at the next event from the 'Pitching' step in Funnel.

Our investment thesis

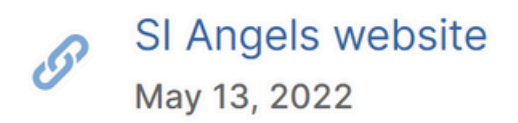

You can read and join any discussions that are not private and start new discussions in the Discussions tab on the dashboard.

Discussions 2 Updates

+ Start a discussion

Dealum questions Jun 20, 2022 Liina: Please post your questions about using Dealum here

| l |
|---|
| l |
| l |

Pharma discussion Jun 20, 2022

Liina: What do you think of this new company that applied?

## dealum

1 3

## Starting a discussion

• Define the participants list

- Choose if the discussion is private\* or not
- Define the subject
- Write the first message

\* When you make a discussion private, it will be visible only to its participants and deal room members who have the right to manage dashboard (usually deal room admins and/or other team members of your investor group).

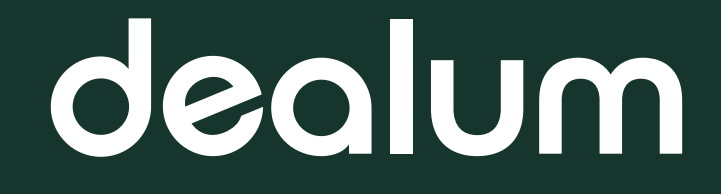

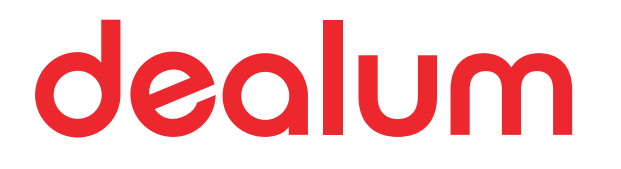

## Funnel and company applications

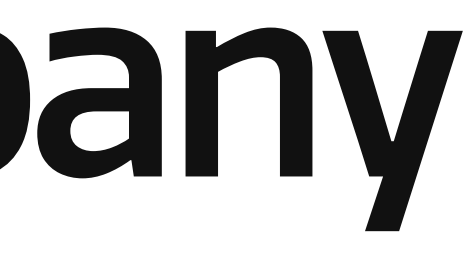

### dealum Filter companies in a funnel step to find the ones that match your interests. It is possible to filter by stages, industries, technologies, broad category, tags, etc. + Invite company Capital raising ategory Tags Tasks assigned 3 of 5 visible × Reset One-liner ± Date added 🚖 Real estate platform to buy land and re... Aug 9, 2023 ••• Hydio is developing a hydroponics syst... Mar 16, 2022 ••• AgriTrack is developing an app for far... Mar 16, 2022 ...

| Funnel                                        |                              | ₩ View -            | ō Fields ↑ၞ | Sort 🖄 Filt  | er           |
|-----------------------------------------------|------------------------------|---------------------|-------------|--------------|--------------|
| Pitch Day<br>3 Awaiting Interest<br>5 · 2 new | Due Diligence<br>2 7 · 3 new | /                   |             |              |              |
| Q Filter C<br>Status: 5 selected Follow:      | Countries: Estonia an        | Stages: MVP/Seed St | Industries  | Technologies | Broad ca     |
| Name 💠                                        | Tasks ≑                      | Tags 🌲              | Funding 🖨   | Loc          | ation \$     |
| gLand qLand (Example)                         | + Task                       |                     | ± 2         | €200,000 Tar | tu, Estonia  |
| Hydio (Example)                               | + Task                       | multiple applica    | ≓ 4         | €500,000 Tar | tu, Switzerl |
| AgriT AgriTrack (Example)                     | ≈= 0/2 00                    |                     | ≓ 2         | €50,000 Tar  | tu, Estonia  |

### You can use the "Match" filter to filter out companies that match with the investment interests defined in your investor profile.

| Funnel                                        |                                     |                  | ∿ Sort = F | ilter O Match        |
|-----------------------------------------------|-------------------------------------|------------------|------------|----------------------|
| Pitch Day<br>3 Awaiting Interest<br>5 · 2 new | Due Diligence Closed<br>2 7 · 3 new |                  |            |                      |
| Name 🌩                                        | Tasks ‡                             | Tags ‡           | Funding \$ | Location 👙           |
| Example Startup                               | + Task                              |                  | ≓ 2 €70,0  | 000 Tartu, United    |
| gLand qLand (Example)                         | + Task                              |                  | ± 2 €200,0 | 000 Tartu, Estonia   |
| Hydio (Example)                               | + Task                              | multiple applica | ≓ 4 €500,0 | 000 Tartu, Switzerl  |
| AgriT AgriTrack (Example)                     | ≈= 0/2                              |                  | ≓ 2 €50,0  | 000 Tartu, Estonia   |
| Anca (Example)                                | + Task                              |                  | ± 3 €550,0 | 000 Antalya, Türkiye |

## dealum

+ Invite company

|   | One-liner \$                            | Date added $\mbox{$\ddagger$}$ |  |
|---|-----------------------------------------|--------------------------------|--|
|   | Lorem ipsum dolor sit amet, consectet   | Aug 18, 2023                   |  |
|   | Real estate platform to buy land and re | Aug 9, 2023                    |  |
|   | Hydio is developing a hydroponics syst  | Mar 16, 2022                   |  |
|   | AgriTrack is developing an app for far  | Mar 16, 2022                   |  |
| 9 | Anca is developing cameras with an ap   | Jul 23, 2021                   |  |

You can customize your funnel view by choosing if you want to see table view or card view that can be navigated by steps or see all applications view. Additionally, you can select the fields you want to see in your funnel view.

| Funnel                                        |                  |                     | I View º-₀ Fields | ↑ Sort | ≂ Filter | O Match          |
|-----------------------------------------------|------------------|---------------------|-------------------|--------|----------|------------------|
|                                               |                  |                     | Table             | ۲      |          |                  |
| Pitch Day<br>3 Awaiting Interest<br>5 · 2 new | Due Diligence    | Closed<br>7 · 3 new | 🖁 Cards           | 0      |          |                  |
| Name 🌲                                        | Tasks ‡          | ŧ                   | All applications  | ) ng ≑ |          | Location \$      |
| Example Startup                               | + Task           |                     |                   | ≓ 2    | €70,000  | Tartu, United    |
| gLand qLand (Example)                         | + Task           |                     |                   | ± 2    | €200,000 | Tartu, Estonia   |
| Hydio (Example)                               | + Task           |                     | multiple applica  | ≓ 4    | €500,000 | Tartu, Switzerl  |
| AgriT AgriTrack (Example)                     | ≍= 0/2 <b>()</b> |                     |                   | ≓ 2    | €50,000  | Tartu, Estonia   |
| Anca (Example)                                | 🖈 🛛 + Task 📧     |                     |                   | ± 3    | €550,000 | Antalya, Türkiye |

## dealum

### + Invite company

| One-liner \$                            | Date added $\mbox{$\ddagger$}$ |  |
|-----------------------------------------|--------------------------------|--|
| Lorem ipsum dolor sit amet, consectet   | Aug 18, 2023                   |  |
| Real estate platform to buy land and re | Aug 9, 2023                    |  |
| Hydio is developing a hydroponics syst  | Mar 16, 2022                   |  |
| AgriTrack is developing an app for far  | Mar 16, 2022                   |  |
| Anca is developing cameras with an ap   | Jul 23, 2021                   |  |

### **Company applications: short summaries, a fact** sheet and a pitch deck under Overview, more info under Details.

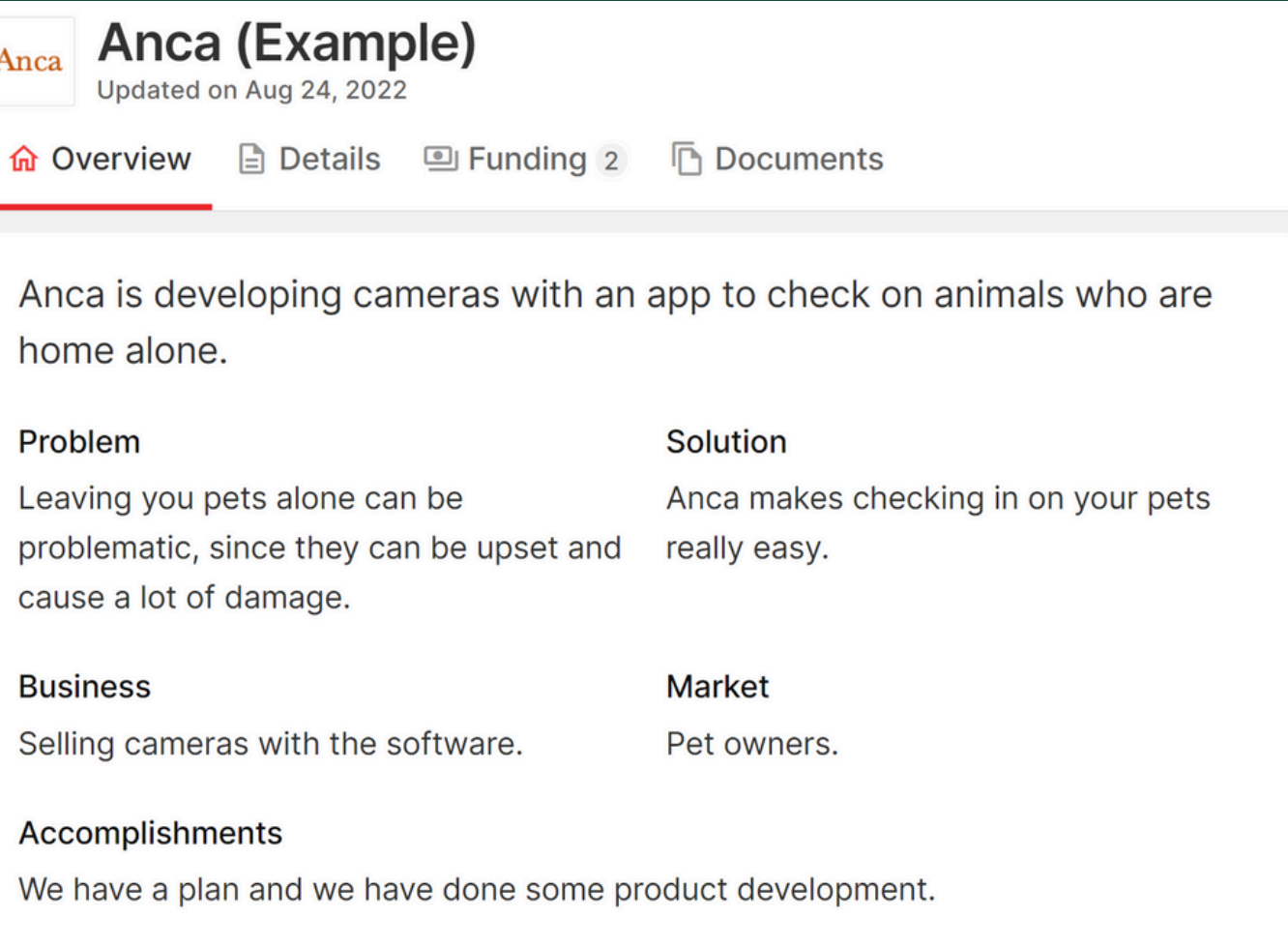

### Fact sheet

Anca

Founded Nov, 2018

www.ancaexample.ee

**MVP/Seed Stage** 

Funding stage Seed Round Already raised of current funding round (\$)

### **Problem**

### Problem summary

Leaving you pets alone can be pro of damage.

What are people forced to do now People are forced to do things mo

### Solution

Solution summary Anca makes checking in on your p

### Market

Customers and market summary Pet owners.

|                                                                  | ≣    |  |
|------------------------------------------------------------------|------|--|
| blematic, since they can be upset and cause a                    | lot  |  |
| v because what you plan to make doesn't exist<br>ore difficulty. | yet? |  |
|                                                                  | ≡    |  |
| ets really easy.                                                 |      |  |
|                                                                  | ≣    |  |

### Company-related discussions on each application. Internal discussion is for deal room members only and is not visible to the company

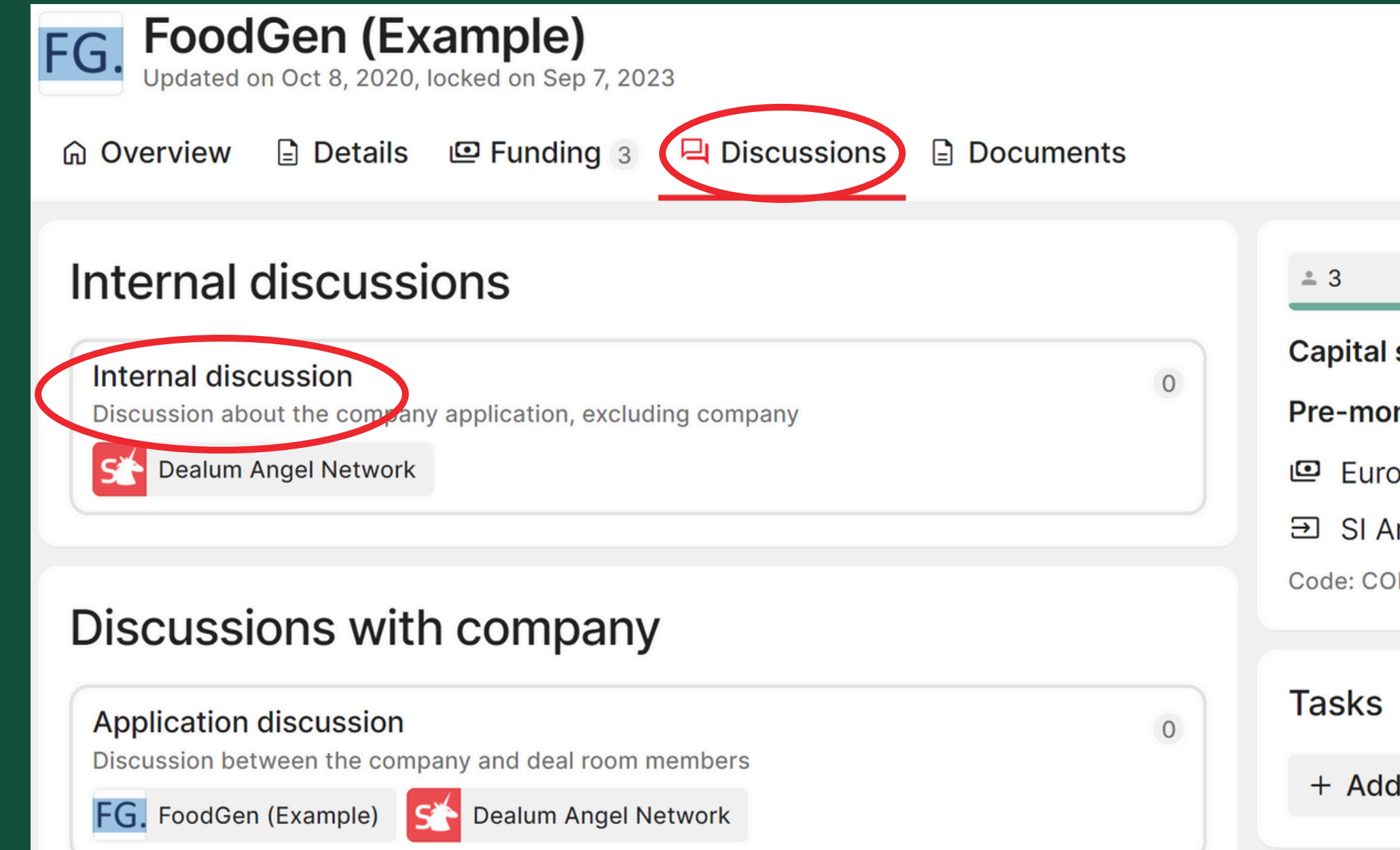

| Ŋ   | •          |            |               |
|-----|------------|------------|---------------|
|     | •          |            | All actions 🝷 |
|     |            |            |               |
|     |            |            | \$110,000     |
|     |            |            | \$110,000     |
| see | eking (\$) | : 110,000  | 0 - 220,000   |
| ney | valuatio   | on (\$): 5 | 5,000         |
| )   |            |            |               |
| nae | els        |            |               |
| FK- | UTEA-745   | 7          |               |
|     |            |            |               |
|     |            |            |               |
|     |            |            |               |
| k   | ≗⁺ Assi    | gn         |               |
|     |            |            | 1             |

### Share a company with other members.

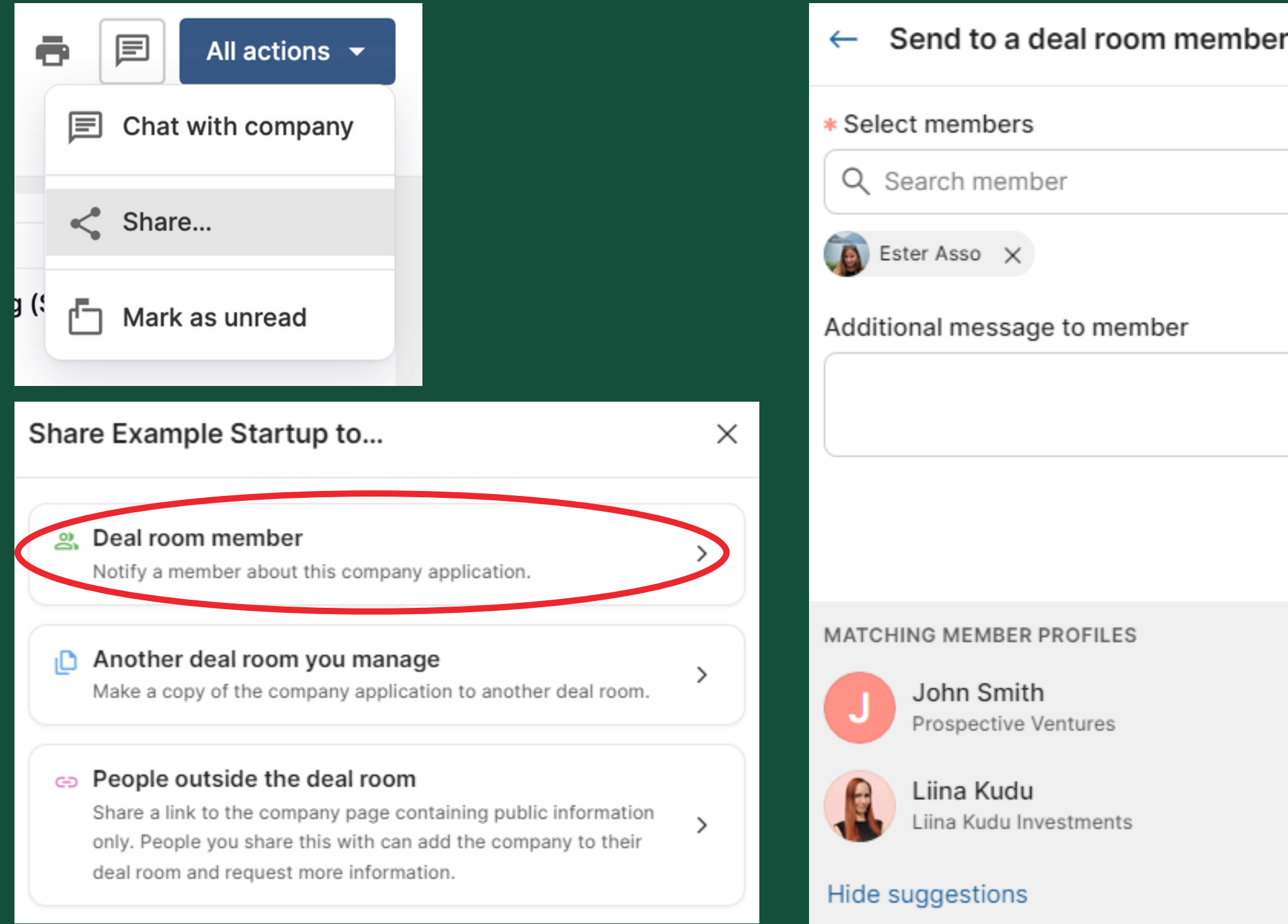

| ber |       | $\times$ |  |  |
|-----|-------|----------|--|--|
|     | ≡< Se | lect     |  |  |
|     |       |          |  |  |
|     | Se    | end      |  |  |
|     | ß     | 0+<br>   |  |  |
|     | Ľ     | °+       |  |  |
|     |       |          |  |  |

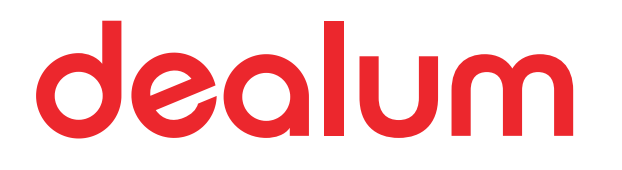

# Funding interests and funding rounds

### Mark investment interest in companies.

You can also add tags to your interest or choose to hide your name or estimated investment amount from other members.

| O Chatif                      | <b>y (Exar</b><br>Apr 27, 2022 | nple)              |                   |                  |          |                                                   |
|-------------------------------|--------------------------------|--------------------|-------------------|------------------|----------|---------------------------------------------------|
| ☆ Overview                    | 🖹 Details                      | ✓ Reporting 5      | Funding 4         | 🕒 Comments       | Docur    |                                                   |
| Investme                      | nt inter                       | est                |                   | ⑦ Who can se     | ee this? | My interest in Chatify                            |
| Interest - 28%                | )                              |                    |                   | \$500,           | Target   | Hide name from othe<br>Information will always be |
| Mark my inte                  | erest                          |                    |                   |                  |          | Amount (\$, optional)                             |
| Interests<br>Total: \$140,000 |                                |                    |                   | Mark my int      | erest    | Hide amount from oth                              |
| Role ≑ Name ≑                 |                                | Amount ≑<br>Tags ≑ | Contact           |                  |          | Search                                            |
| Liina Kuo                     | du                             | \$50,000<br>-      | liina@d<br>555555 | ealum.com<br>555 |          | + Add a tag                                       |
| Anonym                        | ous                            | Test               | -                 |                  |          |                                                   |
| Reino Zu                      | ippur                          | \$70,000<br>-      | reino@<br>-       | reinozuppur.com  |          |                                                   |

| (Example             | e)        |    |         | ×    |
|----------------------|-----------|----|---------|------|
| rs<br>visible to rou | nd leads. |    |         |      |
|                      |           |    |         |      |
| her participa        | ants      |    |         |      |
|                      |           |    | ×       | ::   |
|                      |           |    |         |      |
|                      | Cancel    | Se | t inter | rest |

You can remove your funding interest any time as well as edit the estimated investment amount and add tags to your interest.

| Inte<br>Total: | erests<br>\$190,000 |                    | Edit my interest                      | My intere      |
|----------------|---------------------|--------------------|---------------------------------------|----------------|
| Role \$        | Name \$             | Amount ‡<br>Tags ‡ | Contact                               | Hide r         |
| Lead           | Liina Kudu          | \$50,000           | liina@dealum.com<br>55555555          | Amount (€      |
| Ø              | Anonymous           | Test               | -                                     | Hide a         |
|                | Ella (Dealum admin) | \$20,000           | ella@dealum.com<br>+372 5555555555    | Tags<br>Search |
| K              | Kate Angel          | \$50,000<br>-      | liina@startupincluder.com<br>55555555 | + Add a t      |
|                | Reino Zuppur        | \$70,000           | reino@reinozuppur.com<br>-            |                |

## dealum

 $\times$ 

est in Chatify (Example)

e interest

name from others ation will always be visible to round leads.

; optional)

amount from other participants

× H • tag Set interest Cancel

## If a funding round has been created, there's a separate funding participants discussion and documents section.

| G Overview                          | 🖹 Details                                   | 😐 Funding 3                              | Discussions 2       | Document | ts        |                                               |
|-------------------------------------|---------------------------------------------|------------------------------------------|---------------------|----------|-----------|-----------------------------------------------|
| Funding roun<br>Created Dec 15, 202 | <b>d</b><br>22                              |                                          | Edit my int         | erest <  | Doc       | uments                                        |
| 13% indicated                       | Interest                                    | Туре                                     | Status              |          | xLS       | Example docume<br>Today 4:49 PM by Li         |
| €450,000                            | €60,000                                     | Convertible                              | e note Open         |          |           |                                               |
| Discussions                         |                                             |                                          |                     |          | Total: \$ | 200,000                                       |
| Funding partic<br>Discussion betwe  | ipants discu<br>en funding rou<br>ticipants | I <b>ssion</b><br>nd participants, exc   | luding company      | 0        | Role 🖨    | Name 🜲<br>Sandra Pähklep<br>Dealum Angel Netw |
| Funding discus<br>Discussion betwe  | ssion with C<br>en the compan               | hatify (Example)<br>by and funding round | )<br>d participants | 1        | Ø         | Liina Kudu<br>Dealum Angel Netw               |
| O Chatify (Exa                      | ample) [                                    | Funding participant                      | S                   |          |           | Ella Dealum<br>Dealum Angel Netw              |

| ent.xls<br>ina Kuc   | x<br><sup>Ju</sup><br>Description |         |                          |                   |   |
|----------------------|-----------------------------------|---------|--------------------------|-------------------|---|
|                      |                                   | Edit my | v interest               | + Add interest    | • |
|                      | Amount ≑<br>Tags ≑                |         | Contact                  |                   |   |
| a<br><sup>vork</sup> | \$60,000<br>-                     |         | sandra@de<br>(372) 11111 | ealum.com<br>1111 |   |
| vork                 | \$90,000<br>-                     |         | liina@dealu<br>55555555  |                   |   |
| vork                 | \$50,000<br>-                     |         | ella@dealu<br>+372 5555  | im.com<br>555555  |   |

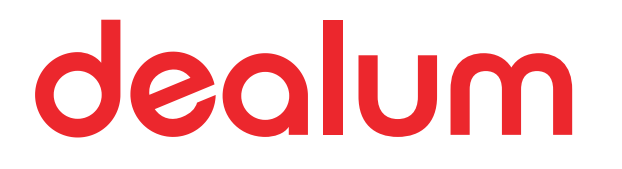

## Members list

### View the members list and apply filters to find other members with similar interests.

| Filter                  |                                             |        |            |                              |                    |                      |       |                                                 |                 |       | $\doteq$ Close filter |
|-------------------------|---------------------------------------------|--------|------------|------------------------------|--------------------|----------------------|-------|-------------------------------------------------|-----------------|-------|-----------------------|
| Group                   | Investor type                               | Tags   | Industries | Technologies                 | Stages: 3 selected | Investments count: 3 | Has b | een lead investor                               | Investment size | Round | d size                |
| Status                  |                                             |        |            |                              |                    |                      |       |                                                 |                 |       | $\times$ Reset        |
| Name \$<br>Organization | n \$                                        |        |            | Email ≑<br>Phone ≑           |                    | Tags \$              |       | Investment size <i>≑</i><br>Round size <i>≑</i> | Last active 🌲   |       | Access 🌲              |
| EII<br>EII              | l <b>a (Dealum admin</b><br>a's DR (Dealum) | )      |            | ella@dealum.<br>+372 555555  | com<br>555555      | -                    |       | 1,000 or more<br>1,000 or more                  | Today 1:05 PN   | Λ     | Admin                 |
| K Ka                    | ate Angel<br>te Angel Investments           | s      |            | liina@startup<br>55555555    | includer.com       | -                    |       | 20,000 - 30,000<br>2,000,000 - 3,000,0          | Sep 9, 2022     |       | Member                |
|                         | na Kudu<br>na Kudu Investments              | 3      |            | liina@dealum<br>55555555     | .com               | board member         |       | 10,000 - 50,000<br>1,000,000 - 2,000,0          | Today 12:58 P   | M     | Admin                 |
| S Sa<br>Sa              | andra Pähklepa<br>ndra Pähklepa Invest      | tments |            | sandra@deal<br>(372) 1111111 | um.com<br>11       | -                    |       | 200,000 - 400,000<br>100,000 - 1,500,000        | Today 1:01 PM   | 1     | Admin                 |

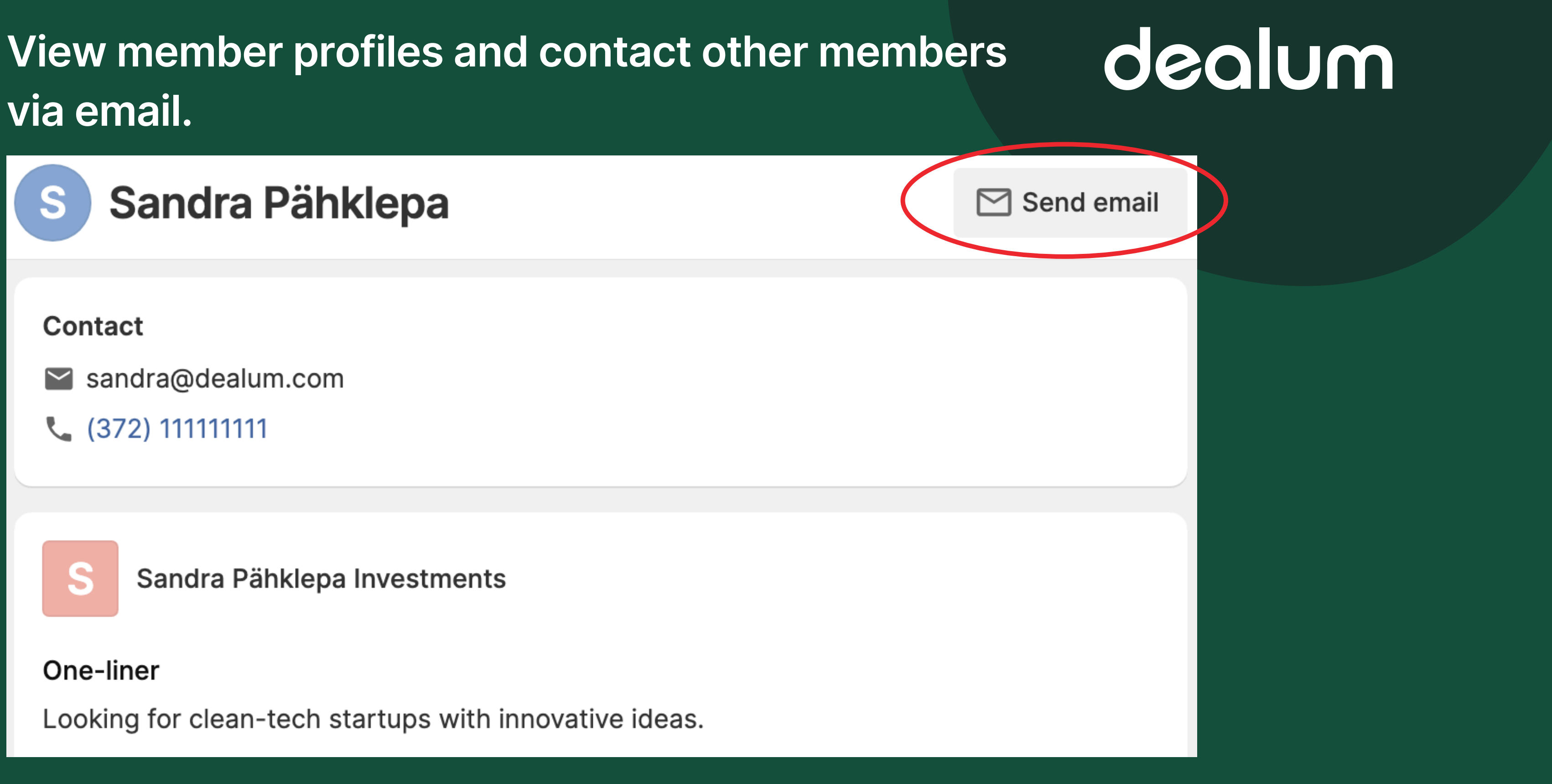

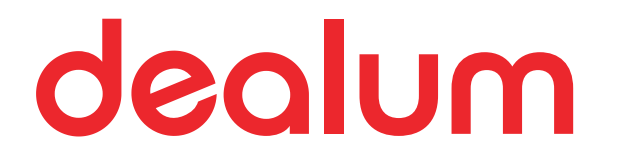

## Member documents

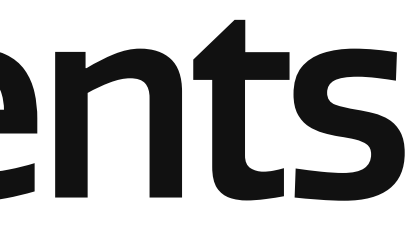

You can view documents the group admins have added for you as well as share documents with the group admins privately\* when you open your profile from the members list and go to the Documents tab.

\* Documents you upload are not visible to other group members.

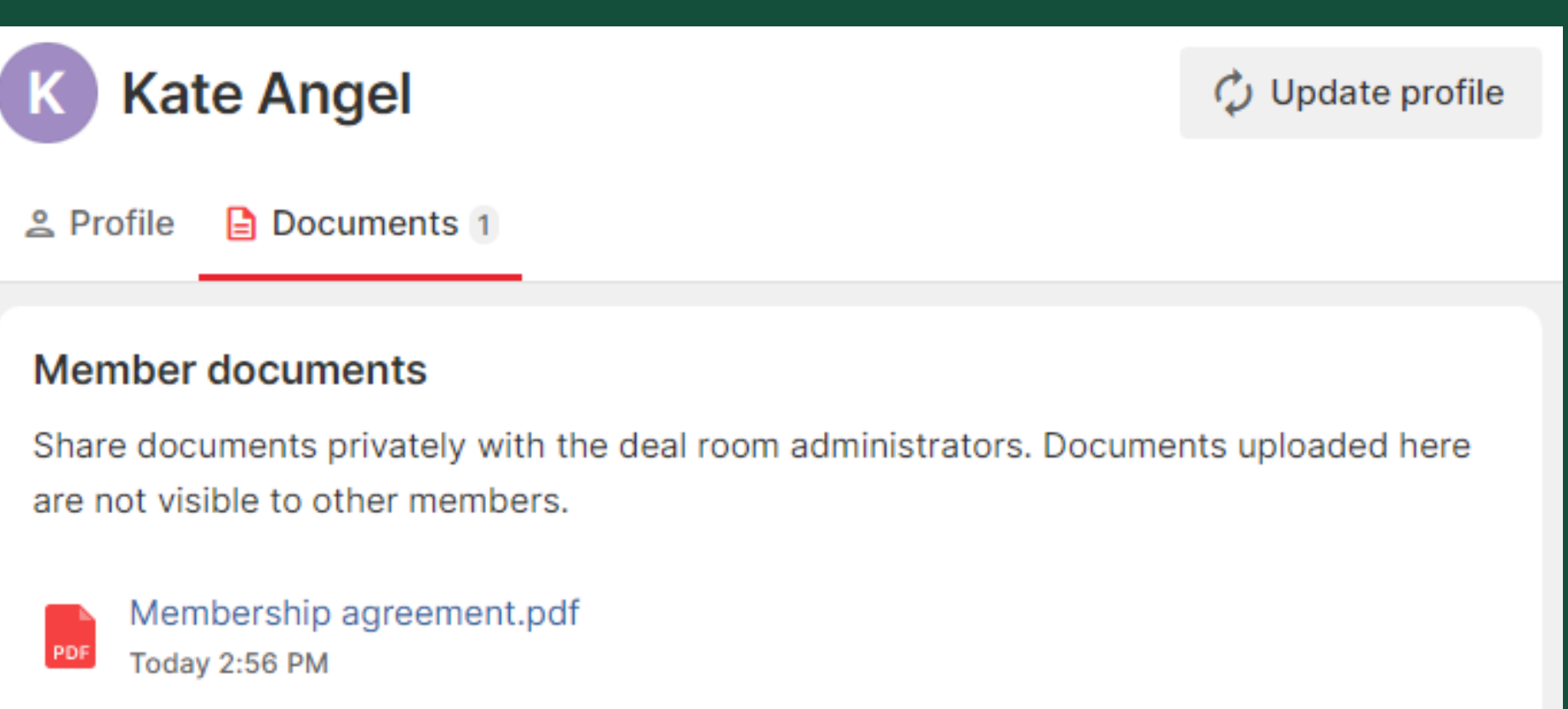

\Lambda Add file 🛛 🖙 Add link

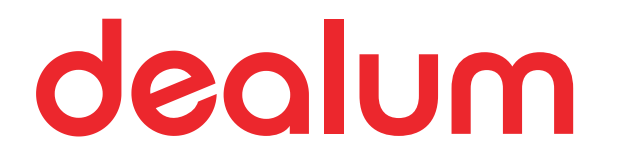

## Deal room documents

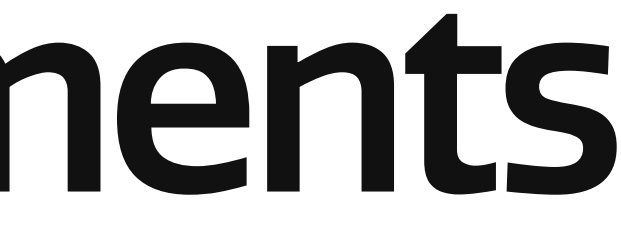

### You can view general deal room documents that are available to all members in the Documents section.

These documents are not related to any specific deals or companies.

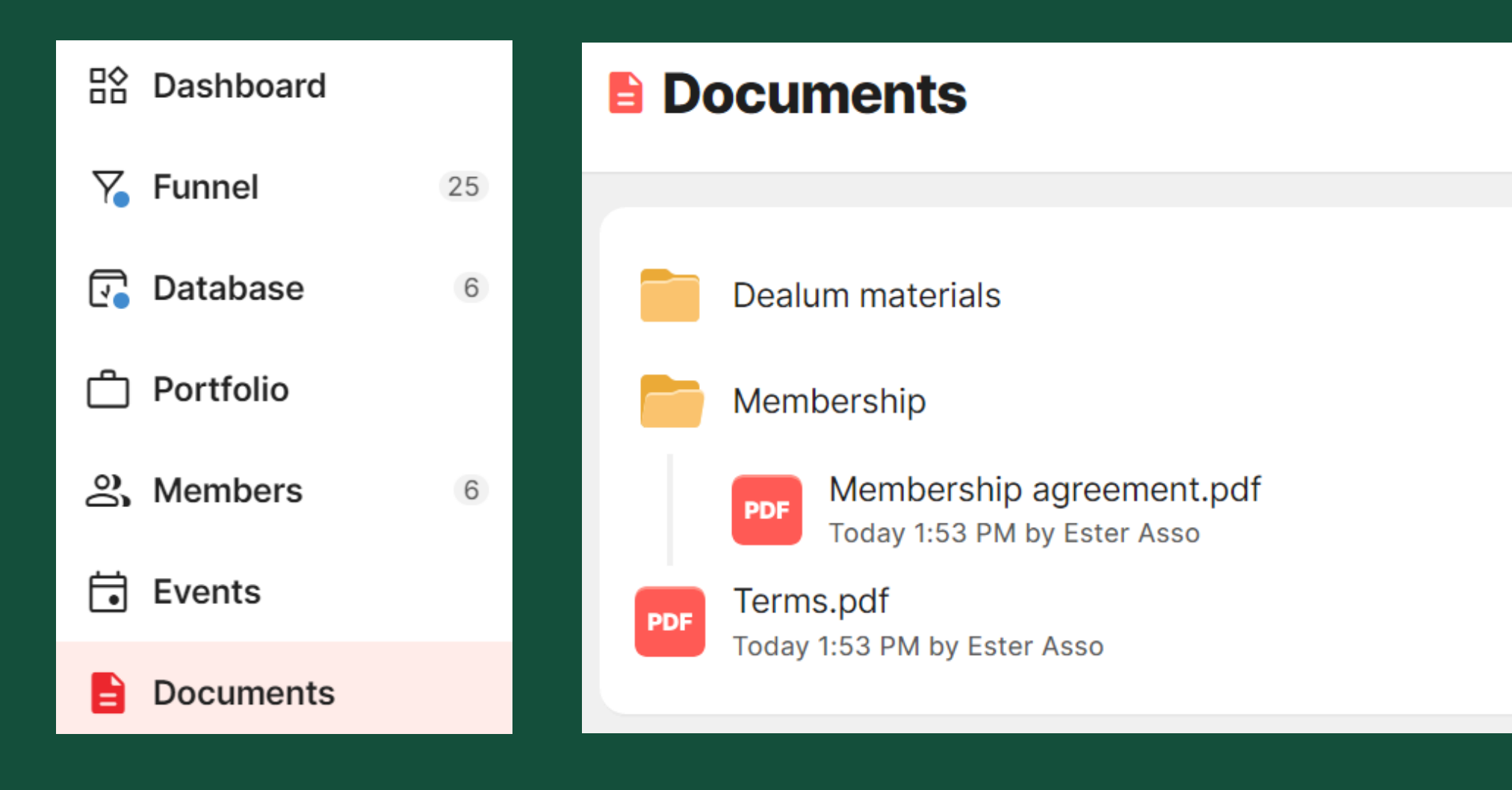

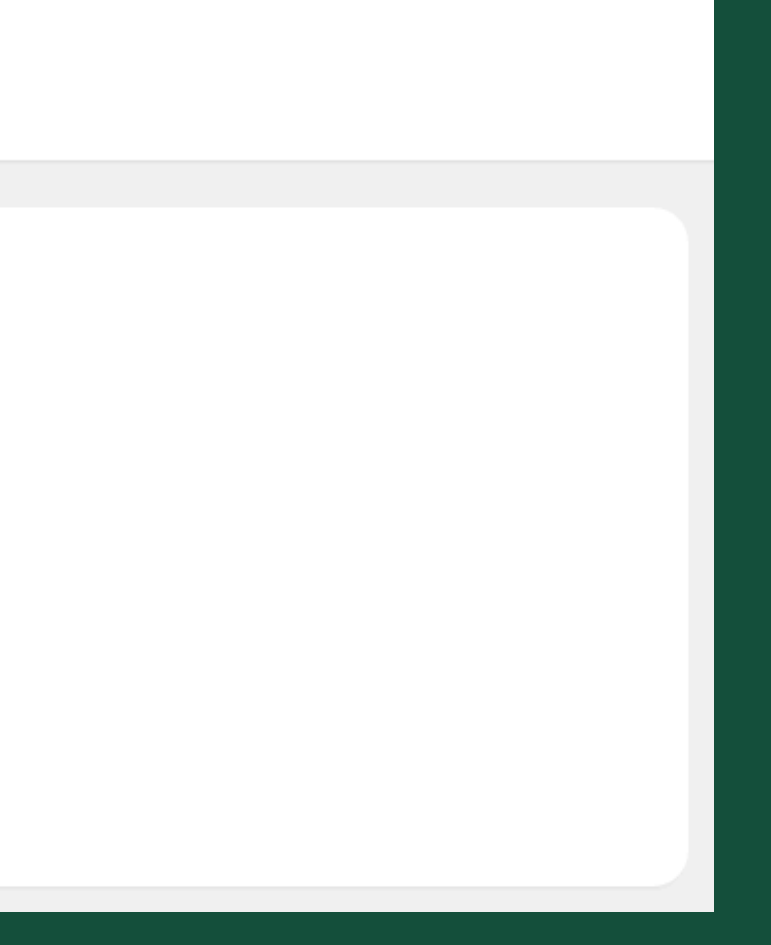

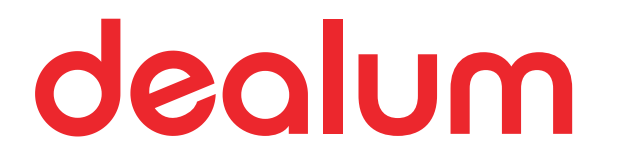

## Portfolio

| Overview<br>Ivailable i                        | of your                                            | r inves<br>olio se | stor (<br>ectio            | group's i<br>n of the                 | n\<br>de | /estme<br>eal roor                              | nts is<br>n.                        |                      | 0          | 09          | lur                | n                   |
|------------------------------------------------|----------------------------------------------------|--------------------|----------------------------|---------------------------------------|----------|-------------------------------------------------|-------------------------------------|----------------------|------------|-------------|--------------------|---------------------|
| Portfolio                                      |                                                    |                    |                            |                                       |          |                                                 |                                     |                      | 🚔 My in    | vestments   | <b>્વ</b> Filter k | oy member           |
| Dealum Angel NCurrently invested0\$2,865,000\$ | Network<br><sup>Current value</sup><br>\$3,817,129 | Realized profit    | Withdrawn                  |                                       |          | K Kate Angel<br>Currently invested<br>\$925,000 | Current value<br><b>\$1,686,622</b> | Realii<br><b>\$0</b> | zed profit | Withdrawn   |                    |                     |
| Investments 4                                  | D.                                                 |                    |                            |                                       |          |                                                 |                                     | Showin               | g compani  | es you have | invested in        | <del>.</del> Filter |
| Company 🜲                                      | Last round<br>date                                 | Invested in c      | onvertible<br>notes (\$) 🜲 | Invested in equity (\$) $\Rightarrow$ | Inve     | stors                                           | Valuation                           | (\$) \$              | My stake   | Value       | e of stake (\$) 🜲  | Multiple \$         |
| O Chatify (Example)                            |                                                    | -                  | -                          | 2,400,000                             | К        |                                                 |                                     | -                    |            | -           | 2,400,000          | 1.00x               |
| Rustic (Example)                               | Sep 5, 2022                                        | 2                  | -                          | 10,000                                | К        |                                                 | 1,100                               | ,000,                | 0.91       | %           | 10,000             | 1.00x               |
| TrackShare (Example                            | e) Sep 6, 2020                                     | 0                  | -                          | 350,000                               | K        |                                                 | 13,000                              | ),000                | 10.00      | %           | 1,300,000          | 3.71x               |
| sieSta (Example)                               | Mar 19, 2020                                       | 0                  | 105,000                    | -                                     | K        |                                                 |                                     | -                    |            | -           | -                  | -                   |
|                                                |                                                    |                    | Total<br>105,000           | Total<br>2,760,000                    |          |                                                 |                                     |                      |            |             |                    |                     |

| Overview o<br>available ir                                   | of your<br>n Portfo                      | investor g<br>lio sectio                 | group's i<br>n of the                 | n\<br>de | vestme<br>eal roor                             | nts is<br>n.              |         | 0         | <b>e</b> c   |                    | n          |
|--------------------------------------------------------------|------------------------------------------|------------------------------------------|---------------------------------------|----------|------------------------------------------------|---------------------------|---------|-----------|--------------|--------------------|------------|
| Portfolio                                                    |                                          |                                          |                                       |          |                                                |                           |         | 💼 My ir   | nvestments   | දි Filter b        | oy member  |
| Dealum Angel Ner<br>Currently invested Currently \$2,865,000 | etwork<br>rrent value Re<br>3,817,129 \$ | ealized profit Withdrawn                 |                                       |          | K Kate Ange<br>Currently invested<br>\$925,000 | Current value \$1,686,622 | Realiz  | ed profit | Withdrawn    |                    |            |
| Investments 4                                                |                                          |                                          |                                       |          |                                                | :                         | Showing | g compan  | ies you have | invested in        |            |
| Company 🜩                                                    | Last round date 🜲                        | Invested in convertible<br>notes (\$) \$ | Invested in equity (\$) $\Rightarrow$ | Inves    | stors                                          | Valuation                 | (\$) \$ | My stake  | e 🌲 🛛 Val    | ue of stake (\$) 💠 | Multiple 💠 |
| Ochatify (Example)                                           | -                                        | -                                        | 2,400,000                             | К        |                                                |                           | -       |           | -            | 2,400,000          | 1.00x      |
| Rustic (Example)                                             | Sep 5, 2022                              | -                                        | 10,000                                | K        |                                                | 1,100                     | ,000    | 0.91      | %            | 10,000             | 1.00x      |
| TrackShare (Example)                                         | Sep 6, 2020                              | -                                        | 350,000                               | K        |                                                | 13,000                    | ,000    | 10.00     | )%           | 1,300,000          | 3.71x      |
| SieSta (Example)                                             | Mar 19, 2020                             | 105,000                                  | -                                     | K        |                                                |                           | -       |           | -            | -                  | -          |
|                                                              |                                          | Total<br>105,000                         | Total<br>2,760,000                    |          |                                                |                           |         |           |              |                    |            |

### You can see detailed information about your own investments made through the network when clicking on 'My investments'.

| 🔀 Dealum Ange                  | Network                   |                 |                  |                                       | K Kate Ange        | el                              |
|--------------------------------|---------------------------|-----------------|------------------|---------------------------------------|--------------------|---------------------------------|
| Currently invested \$2,865,000 | Current value \$3,817,129 | Realized profit | Withdrawn        |                                       | Currently invested | Current value <b>\$1,686,62</b> |
| Investments                    | 4                         |                 |                  |                                       |                    |                                 |
| Company 🜩                      | Last round date           | Invested in c   | notes (\$) \$    | Invested in equity (\$) $\Rightarrow$ | Investors          | Valu                            |
| Ochatify (Example)             |                           | -               | -                | 2,400,000                             | K                  |                                 |
| K Kate Angel                   |                           |                 | -                | 800,000                               |                    |                                 |
| Rustic Rustic(Example)         | Sep 5, 202                | 2               | -                | 10,000                                | K                  | 1                               |
| K Kate Angel                   |                           |                 | -                | 5,000                                 |                    |                                 |
| TrackShare (Examp              | ole) Sep 6, 2020          | D               | -                | 350,000                               | K                  | 13                              |
| K Kate Angel                   |                           |                 | -                | 40,000                                |                    |                                 |
| SieSta (Example)               | Mar 19, 2020              | D               | 105,000          | -                                     | K                  |                                 |
| K Kate Angel                   |                           |                 | -                | -                                     |                    |                                 |
|                                |                           |                 | Total<br>105,000 | Total<br>2,760,000                    |                    |                                 |

## dealum

Realized profit

Withdrawn

22 \$0 \$0

| Showin         | g companies you | a have invested in                    |             |
|----------------|-----------------|---------------------------------------|-------------|
| luation (\$) 🜲 | My stake \$     | Value of stake (\$) $\Leftrightarrow$ | Multiple \$ |
| -              | -               | 2,400,000                             | 1.00x       |
|                | -               | 800,000                               |             |
| 1,100,000      | 0.91%           | 10,000                                | 1.00x       |
|                | 0.45%           | 5,000                                 |             |
| 13,000,000     | 10.00%          | 1,300,000                             | 3.71x       |
|                | 6.15%           | 800,000                               |             |
| -              | -               | -                                     | -           |
|                | -               | -                                     |             |
|                |                 |                                       |             |

## You can see details of different rounds of the company by clicking on the company name.

| 🔘 Chatify (E                                      | C View ap                                  | plication Actions -                 |                            |                                                          |                                   |                                 |
|---------------------------------------------------|--------------------------------------------|-------------------------------------|----------------------------|----------------------------------------------------------|-----------------------------------|---------------------------------|
| 🖶 Investments 🛛 🗠 R                               | leporting 5 🛛 🖳 Discussion                 | n 2 🖹 Documents 2                   |                            |                                                          |                                   |                                 |
| Dealum Angel<br>Currently invested<br>\$2,400,000 | Network Current value Real \$2,400,000 \$0 | lized profit Withdrawn              | K Ka<br>Currently<br>\$800 | ate Angel<br>v invested Current value<br>0,000 \$800,000 | Realized profit Withdrawn \$0 \$0 |                                 |
| Equity                                            |                                            |                                     |                            |                                                          |                                   |                                 |
| Round<br>Signing date                             | Invested (\$)<br>Shares acquired           | Round size (\$)<br>Share price (\$) | Pre-money valuation (\$)   | Total shares issued<br>Total shares after round          | Shares owned<br>Stake             | Value of stake (\$)<br>Multiple |
| Round 1 🕻                                         | <b>750,000</b><br>150,000                  | 900,000<br>5.00                     | 2,000,000                  | 180,000<br>1,180,000                                     | 150,000<br>12.71%                 | 368,644<br>0.49x                |
| K Kate Angel                                      | 250,000<br>50,000                          |                                     |                            |                                                          | 50,000<br>4.24%                   | 122,881                         |
| Bridge 🕻<br>May 16, 2019                          | 100,000<br>20,000                          | 100,000<br>5.00                     | 2,500,000                  | 20,000<br>1,200,000                                      | 170,000<br>14.17%                 | 368,333<br>0.43x                |
| K Kate Angel                                      | <b>50,000</b><br>10,000                    |                                     |                            |                                                          | 60,000<br>5.00%                   | 130,000                         |
| Raound 2 🕻                                        | 1,000,000<br>100,000                       | 1,000,000<br>10.00                  | 5,000,000                  | 100,000<br>1,280,000                                     | 270,000<br>21.09%                 | 1,265,625<br>0.68x              |
| Round 3 🗅<br>Sep 30, 2022                         | <b>500,000</b><br>106,609                  | 500,000<br>4.69                     | 6,000,000                  | 106,609<br>1,386,609                                     | 376,609<br>27.16%                 | 1,765,428<br>0.75x              |
| K Kate Angel                                      | <b>500,000</b><br>106,609                  |                                     |                            |                                                          | 166,609<br>12.02%                 | 781,012                         |
| Round 6 🕻                                         | 50,000                                     | -                                   | -                          | -                                                        | 376,609                           | 2,400,000<br>1.00x              |
| Current                                           | 2,400,000                                  | -                                   | _                          | -                                                        | 376,609                           | 2,400,000<br>1.00x              |
| K Kate Angel                                      | 800,000                                    |                                     |                            |                                                          | 166,609                           | 800,000                         |

### You can see reporting data the company has provided\* in the Reporting tab.

\* Only the group admins and members who have invested in the company can see reporting data directly from the portfolio if the company has given your investor group access to their reporting updates and provided any data.

| Ē | 📾 Investments 🛛 🕂 Reporting 5 🖓 🖓 Discussion 🕒 Documents 2 |           |          |          |          |  |  |  |  |  |
|---|------------------------------------------------------------|-----------|----------|----------|----------|--|--|--|--|--|
|   | Key Met                                                    | rics      |          |          |          |  |  |  |  |  |
|   | Dec 2019                                                   | Jan 2020  | Oct 2020 | Apr 2022 | Jul 2022 |  |  |  |  |  |
|   | Money in the                                               | bank (\$) |          |          |          |  |  |  |  |  |
|   | 15,000                                                     | 10,000    | 8,000    | 65,000   | 69,005   |  |  |  |  |  |
|   | Revenue (\$)                                               |           |          |          |          |  |  |  |  |  |
|   | 3,600                                                      | 4,530     | 8,520    | 16,235   | 25,635   |  |  |  |  |  |
|   | Spendings (\$                                              | )         |          |          |          |  |  |  |  |  |
|   | 6,050                                                      | 5,900     | 9,100    | 12,596   | 18,693   |  |  |  |  |  |

### You can have a private\* discussion with other members who have invested in the company in the Discussion tab.

\* Only the group admins and members who have invested in the company can see this discussion. Members who have not invested in the company cannot see it.

| Q Chatify (Example) |                                                   |                              |                                   |         |  |  |  |
|---------------------|---------------------------------------------------|------------------------------|-----------------------------------|---------|--|--|--|
| Linvestments        | ✓ Reporting 5                                     | Discussion                   | Documents 2                       |         |  |  |  |
|                     | Discussion<br>Share information<br>Angel Network. | <b>1</b><br>n about the comp | any. Visible to investors and adr | ministr |  |  |  |
|                     | 🖬 Image  🔋                                        | Document                     |                                   |         |  |  |  |

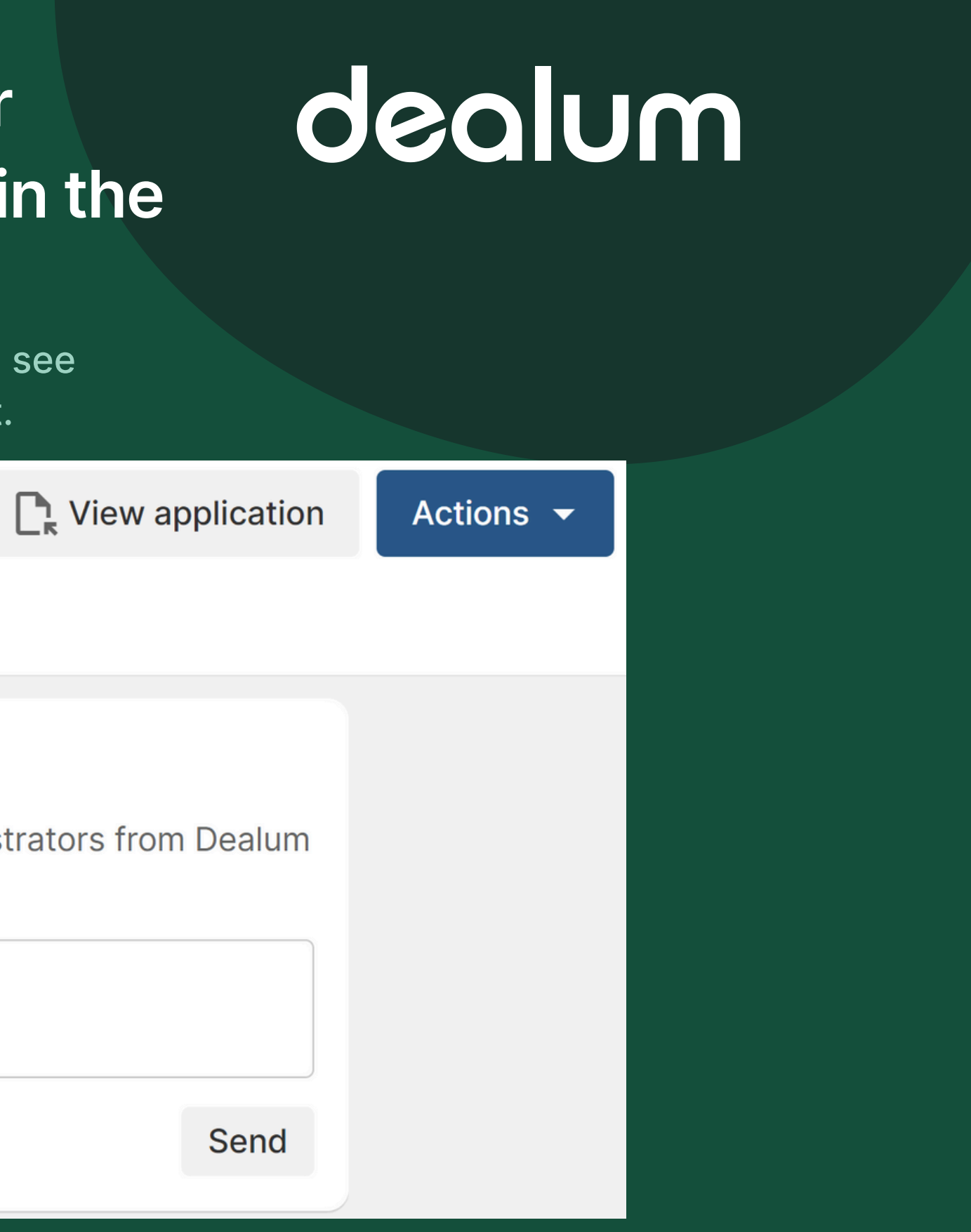

### You can add and view portfolio documents\* the network team or other investors have added to the specific portfolio company in the Documents tab.

\* Only the group admins and members who have invested in the company can add and see those documents. Members who have not invested in the company don't have access to them.

| Q Chatify (Example) |                                           |  |  |  |  |  |  |
|---------------------|-------------------------------------------|--|--|--|--|--|--|
| 庙 Investments       | Reporting 5 📮 Discussion 📄 Documents 2    |  |  |  |  |  |  |
|                     | Reports 2022 Example file.pdf Oct 4, 2022 |  |  |  |  |  |  |

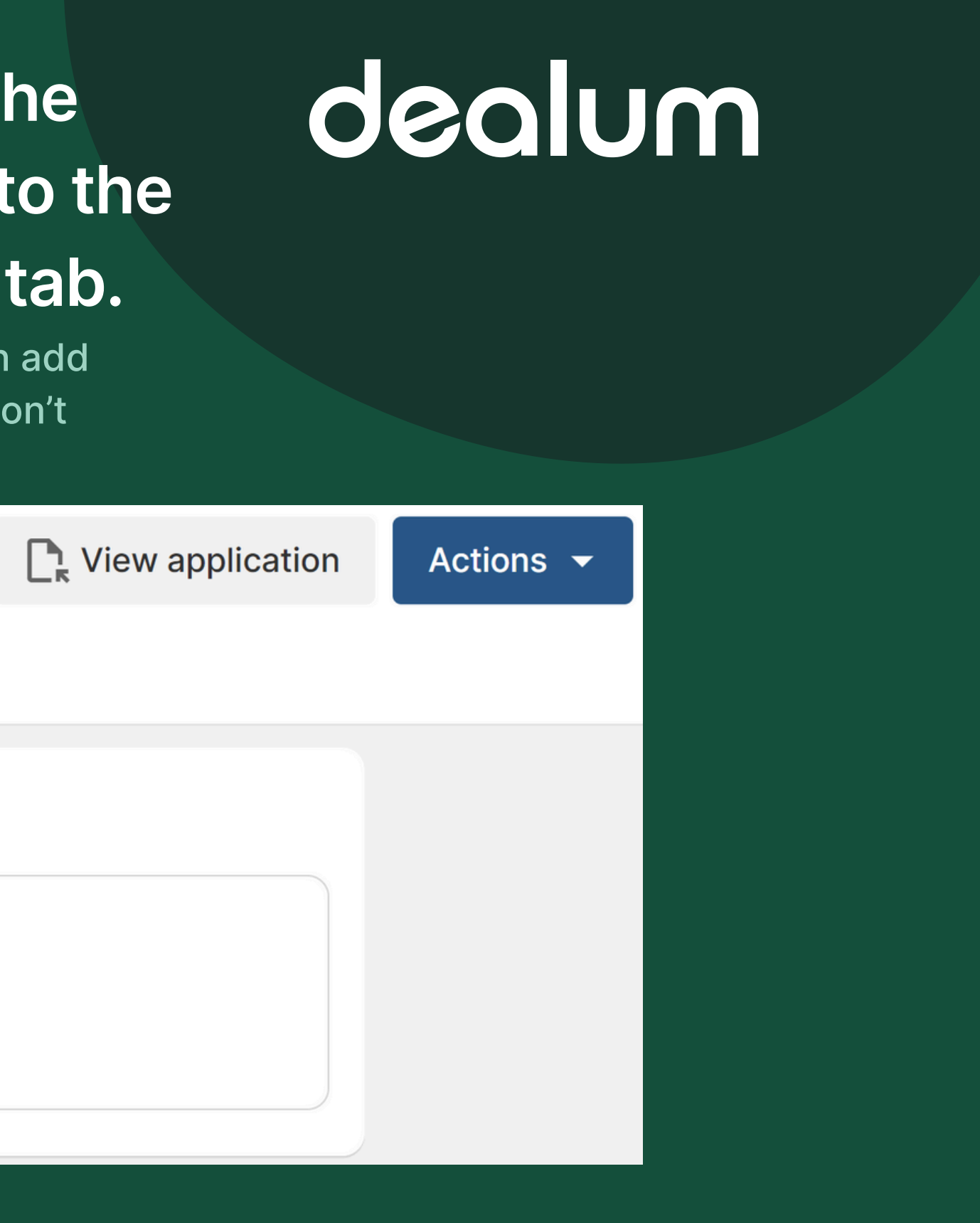

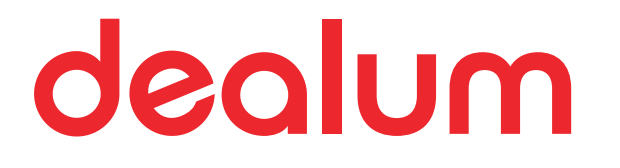

## Events

### Upcoming events of next two weeks are displayed in your home view.

### dealum

E

Q My companies or deal rooms

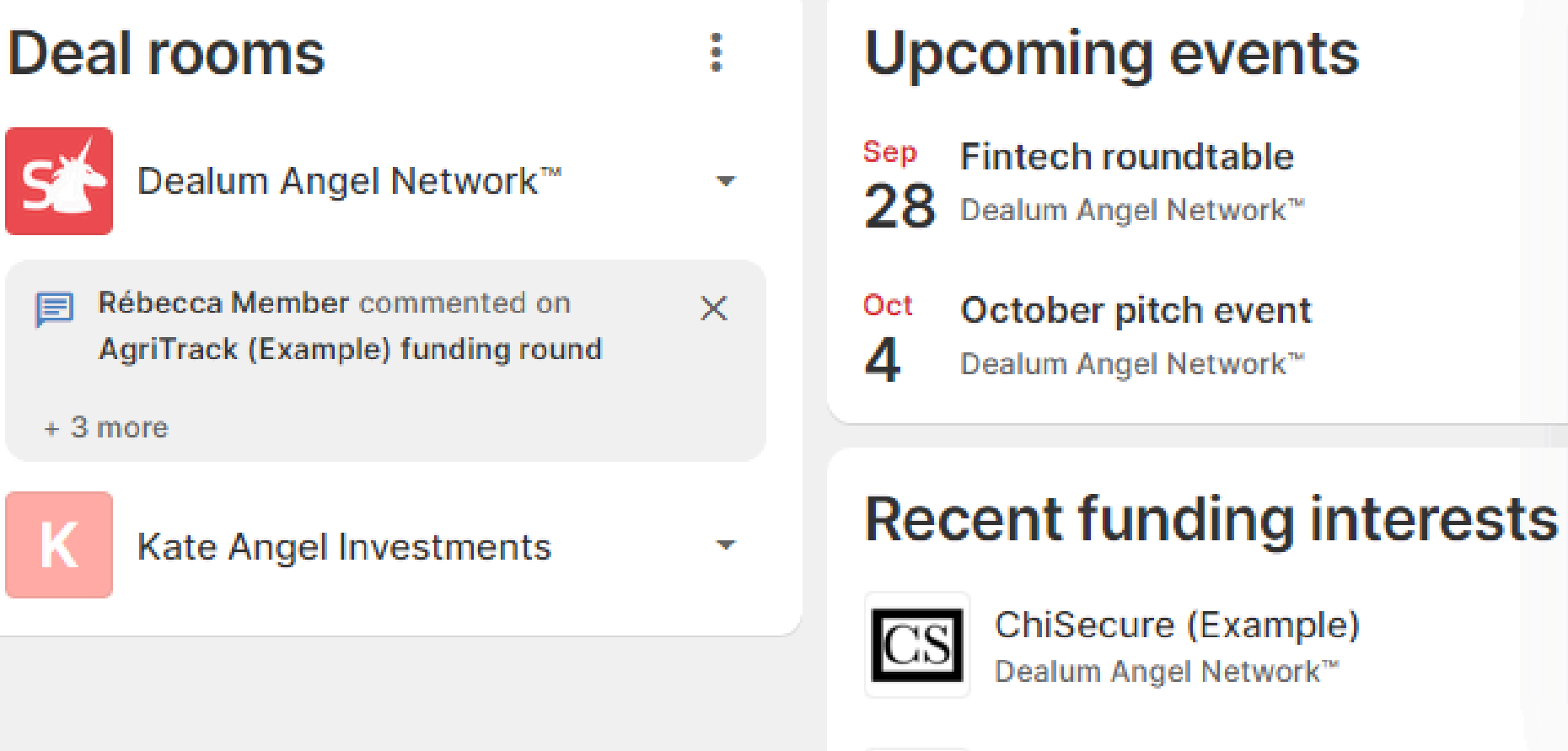

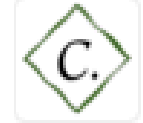

Celt (Example) Dealum Angel Network™

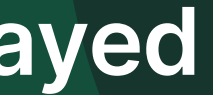

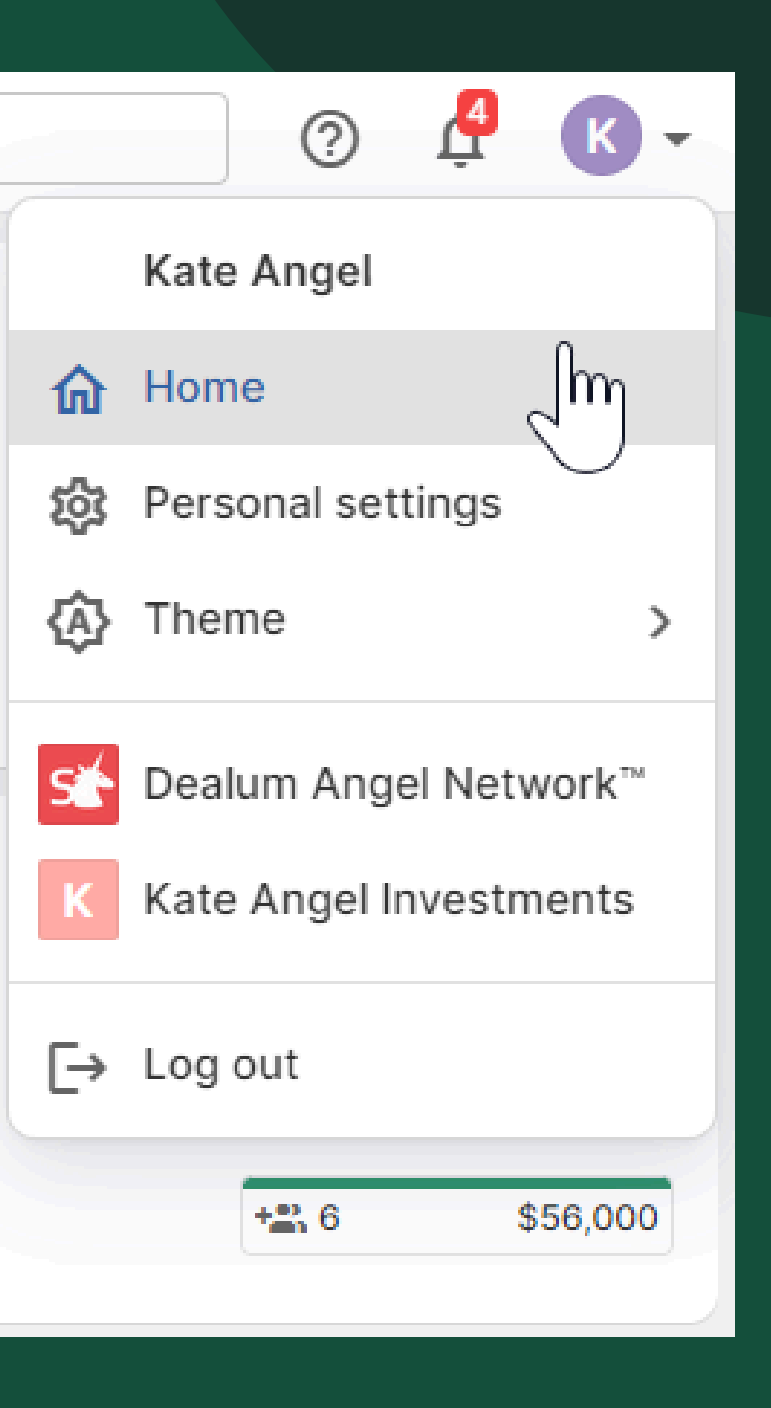

### Complete overview of all upcoming events is available in the Events section of your investor group's deal room.

| ≡       |        | Events                                                                                                    | : |
|---------|--------|----------------------------------------------------------------------------------------------------|---|
| ₿       |        | Upcoming 2024 2023 Older Q Filter events                                                                            |   |
| 7       |        | April 2024                                                                                                    |   |
|         |        | Apr<br>29 Example event<br>April 29, 2024, 9:00 AM (GMT+3) · https://us06web.zoom.us/j/82773844139<br>Register      |   |
| °î<br>H |        | May 2024                                                                                                    |   |
| • •     | Events | May 2024                                                                                                    |   |
| Ŀ       |        | May       May Pitching         9       May 9, 2024, 11:00 AM (GMT+3) · Raekoja plats 16         Register       C    |   |
|         |        | May       Fintech roundtable         May 27, 2024, 5:00 PM (GMT+3) · RP16 2nd floor, Tartu         Register       C |   |

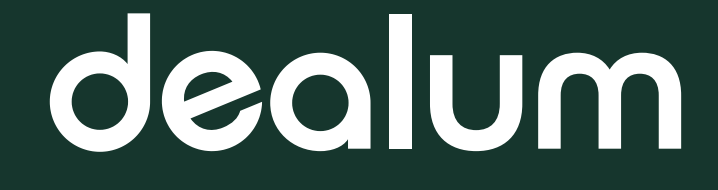

Click on the event name to see more information about the event and companies involved. 'Register' button will take you to a page where event registration is managed.

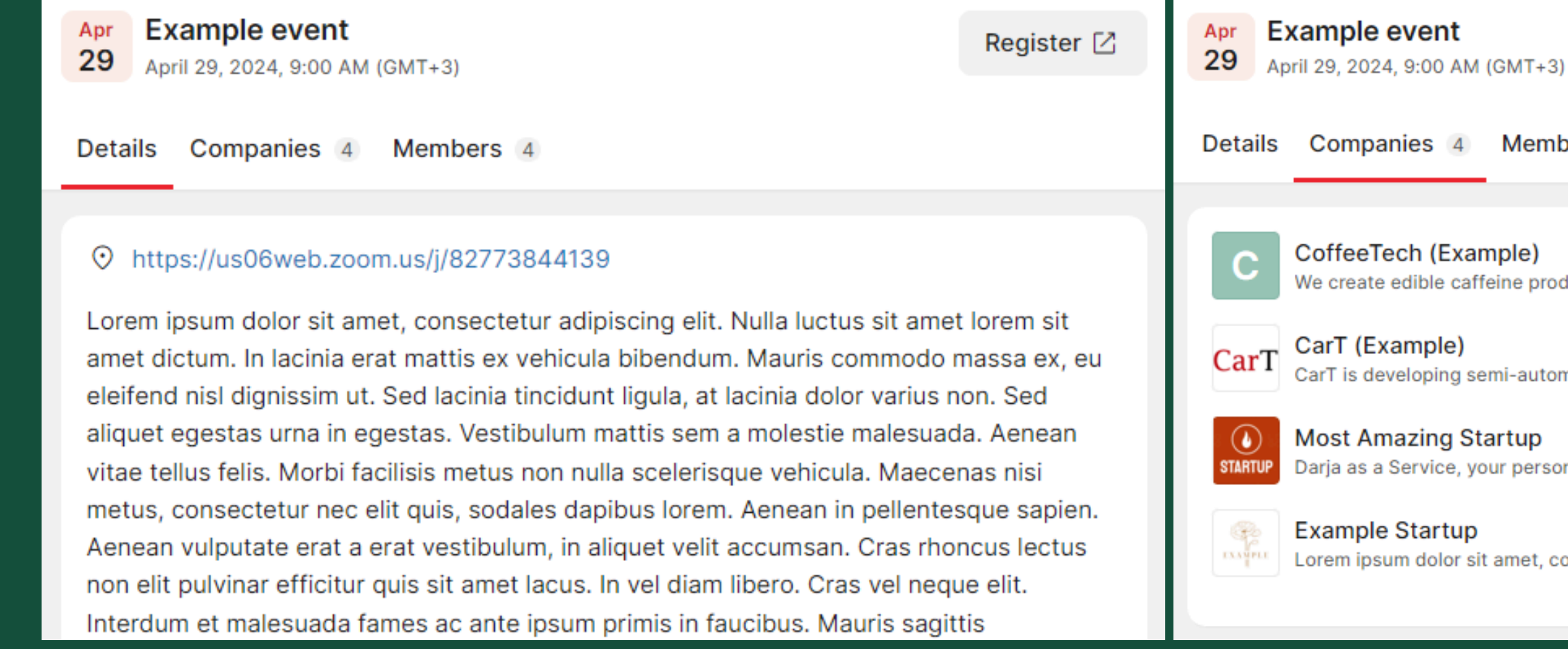

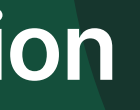

## dealum

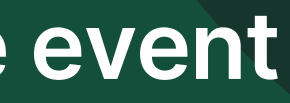

Members 4

We create edible caffeine products.

CarT is developing semi-automated cars for families.

Darja as a Service, your personal human that will tell you what to do and when to do it.

Lorem ipsum dolor sit amet, consectetuer adipiscing elit. Aenean commodo ligula eget dolor.

Register 🛽

## Set up an integration to sync all upcoming deal room **dealum** events to your calendar

After you copy the link from Dealum, the rest of the setup needs to be completed in your calendar app. This integration works with most of the common calendar apps, such as iCalendar, Google Calendar, Outlook and others.

| <b>Events</b>                                                                                           |                  |  |  |  |  |  |  |  |
|----------------------------------------------------------------------------------------------------|------------------|--|--|--|--|--|--|--|
| Upcoming 2024 2023 2022                                                                                 | Get an iCal link |  |  |  |  |  |  |  |
| February 2024                                                                                           |                  |  |  |  |  |  |  |  |
| Feb       Example event         15       February 15, 2024, 9:00 AM (GMT+2) · https://us06web.zoom.us/j | /82773844139     |  |  |  |  |  |  |  |
| Attending -                                                                                             |                  |  |  |  |  |  |  |  |

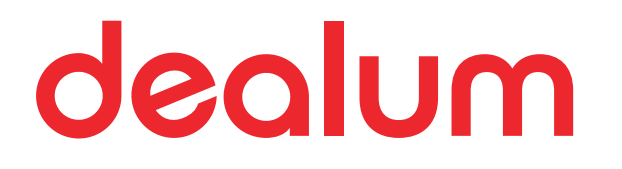

# Changing your personal information

You can edit your email address and other personal details from 'Personal settings'. You can change your email address by adding a new email, confirming it and making it primary.

| members in the deal room | ?          | Ţ | K - | Profile                                                                                                    |
|--------------------------|------------|---|-----|----------------------------------------------------------------------------------------------------|
| Kate Angel               |            |   |     | * Name<br>Kate Angel                                                                                                    |
| ☆ Home                   |            |   |     | Mini-bio                                                                                                    |
| 🔅 Personal settings      | շիտ        |   |     | About                                                                                                    |
| ★ Theme                  | $\bigcirc$ |   | >   |                                                                                                    |
|                          |            |   |     | <b>Email addresses</b><br>Primary email is used for notifications and shown in your contact info. You can use any<br>email to log in. |
|                          |            |   |     | liina@startupincluder.com Primary email Email confirmed                                                                               |
|                          |            |   |     | liina@contriber.com Make primary Email confirmed Delete                                                                               |
|                          |            |   |     | + Add email                                                                                                    |

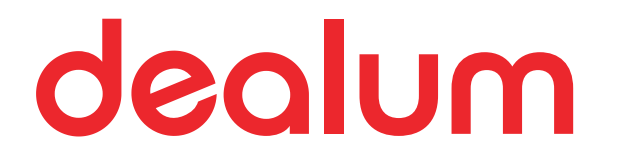

## Adjusting notifications

### You can change your personal notifications preferences in Personal settings > Notifications. Please see more information <u>here</u>.

| 은 Profile 🌲 Notifications 🔒 Security 🔠 Other                                                          | Notification types                                                                                                    |
|----------------------------------------------------------------------------------------------------|----------------------------------------------------------------------------------------------------|
| Settings                                                                                              | Actual notifications also depend on your access group and participation in activities. When offline, you get notified about important activities over a dedicated email. |
| oottingo                                                                                              | Deal rooms                                                                                                    |
| Browser notifications <ul> <li>All notifications</li> <li>Important only</li> <li>Disabled</li> </ul> | Dealum Angel Network           Notifications enabled, 2 important, 1 disabled                                                                                            |
| Email notifications                                                                                   | Receive notifications                                                                                                    |
| Daily O Weekly O Disabled                                                                             | Company chat message Important                                                                                                    |
| Important email notifications                                                                         | S Funding chat message Important                                                                                                    |
| O Hourly O Daily O Disabled                                                                           | Application comment                                                                                                    |
|                                                                                                    | S A Funding comment                                                                                                    |
|                                                                                                    | Company recommendation                                                                                                    |
|                                                                                                    | New company application Disabled                                                                                                    |

## Follow a company application to receive notifications about activities related to the application. A star will appear next to applications you have followed in the list view.

| Pitch Day<br>4 | Awaiting Interest<br>1 · 1 new | Due Diligence   | Closed<br>7 · 3 new |                  |            |          |                 |                                       |                               |  |
|----------------|--------------------------------|-----------------|---------------------|------------------|------------|----------|-----------------|---------------------------------------|-------------------------------|--|
| Name \$        |                                | Tasks \$        |                     | Tags \$          | Funding \$ |          | Location \$     | One-liner \$                          | Date added 😄                  |  |
| 🔔 Examp        | le Startup                     | 🖈 🕂 Task        |                     |                  | ± 0        | €100,000 | Tartu, United   | Lorem ipsum dolor sit amet, consecte  | et Feb 1, 2024                |  |
| CS ChiSed      | ure (Example)                  | + Task 🤳        |                     | add to portfolio | ± 6        | €60,000  | Denmark         | Provides security solutions for smart | ph Sep 19, 2023               |  |
| Hydio (        | Example)                       | + Task          |                     | NO funding round | ± 1        | €500,000 | Tartu, Switzerl | Hydio is developing a hydrop 📄 D      | iscuss with company           |  |
| Hydio (        | (Example)                      | v= 1/2 🔘        |                     |                  | ≓ 4        | €600,000 | Tartu, Switzerl | Hydio is developing a hydrop          | hare                          |  |
| Carl TechRe    | epair (Example)                | ☆ २००० ४२ ४२ ४४ | 202                 | ADMIN traini     | ≓ 7        | €300,000 | Tartu, Estonia  | Platform where people can fi          |                               |  |
| Celt (E        | xample)                        | ≈= 2/4          | 0                   | rep access       | ≓ 9        | €450,000 | Tartu, Estonia  | Celt is flower delivery system        | ollow                         |  |
| gLand qLand    | (Example)                      | + Task          |                     |                  | ± 2        | €200,000 | Tartu, Estonia  | Real estate platform to buy la        | ot interested<br>lark as read |  |
|                |                                |                 |                     |                  |            |          |                 |                                       |                               |  |

## You will automatically start following an application when you:

- Send a message in the internal discussion
- Send a message in the application discussion
- Send a message in the funding participants discussion

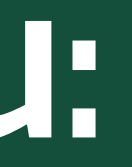

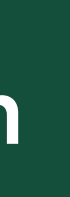

## You will automatically start following an application when you:

- Mark funding interest
- Assign the application or an application task to yourself

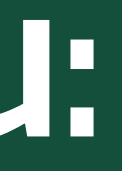

You can unfollow an application you have manually or automatically started following any time. If you have marked funding interest (or it has been marked on your behalf by an admin/round lead), you will still receive notifications about funding round related activities.

| Voting<br>10 · 5 new | Screening<br>0 | Pitching<br>3 | Due Diligence<br>8 | Closing<br>2 | Invested<br>4 |            |             |                 |
|----------------------|----------------|---------------|--------------------|--------------|---------------|------------|-------------|-----------------|
| Name \$              |                |               | Assigned \$        |              | Tags 🜲        | Funding 🖨  |             | Location \$     |
| Tech                 | Repair (Examp  | ole)          | Assign to          |              |               | <u>* 4</u> | \$165,000   | Tartu, Estonia  |
| Q Chat               | ify (Example)  |               | 🕘 Ella Dealum      | ı            |               | * 2        | \$100,000   | Tartu, United S |
| AgriT Agri           | Track (Example | e)            | Assign to          |              |               | * 4        | \$90,000    | Tartu, Estonia  |
| Rust Rust            | ic (Example)   |               | J 🕢 +2             |              | Test          | ± 5        | \$363,000   | Darlington, Uni |
| For Fred             | die (Example)  |               | 🕘 Ella Dealum      | ı            |               | <b>*</b> 6 | \$1,200,000 | Tartu, Estonia  |
| FG. Food             | lGen (Example  | e)            | Assign to          |              |               | ± 3        | \$110,000   | Spain           |

### + Invite Company One-liner \$ Date added \$ Platform where people can find speciali... Apr 24, 2023 The ultimate chat platform to re-Discuss with company AgriTrack is developing an app Share... Company is developing a an app ★ Unfollow Freddie is a robot for people to lm Mark as unread FoodGen is developing an app t

You can mark that you are not interested in specific applications to disable all notifications related to these applications and hide these applications in your list view.

This can be reversed by using the action "Unhide".

| Ttest (Example)<br>Updated on Nov 22, 2022                                                                                   |                                                                                                  | ē                              | All actions 🔻      | ē       | ■ 1 All actions -   |
|----------------------------------------------------------------------------------------------------|--------------------------------------------------------------------------------------------------|--------------------------------|--------------------|---------|---------------------|
|                                                                                                    | Funding 1 - Comments Docur                                                                       | ments                          | Chat with company  |         | E Chat with company |
| Ttest is developing home testing kit f fruits and vegetables.                                                                | or finding pesticide residues from                                                               | ≗ 1<br>Capital seeking (S      | Share Share        |         | Share               |
| Problem                                                                                                    | Solution                                                                                         | Pre-money valuat               |                    | oking ( |                     |
| People don't know what they are actually                                                                                     | Testing for pesticide residues in                                                                | Euro                           | 🐼 Not interested 🖑 | eking ( | 💿 Unhide 🛛 🖑        |
| buying, is it really healthy and is it safe?<br>Are the fruits and vegetable in the<br>market really from where vendor tells | agriculture products made really easy<br>and relatively cheap, so anyone could do<br>it at home. | SI Angels<br>Code: KOKG-ABRC-2 | L Mark as unread   | y valua | Mark as unread      |

A special filter allows you to filter out applications you are following, you are not following and/or you have marked as not interesting.

| Follow: Yes and No |  |
|--------------------|--|
| Ves                |  |
| No No              |  |
| Not interested     |  |

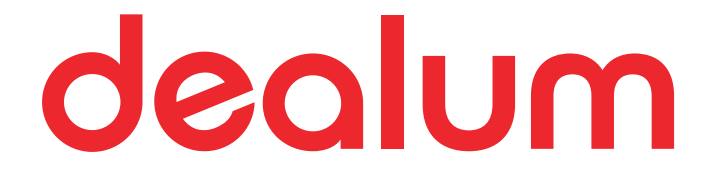

## Thank you!

July 2024

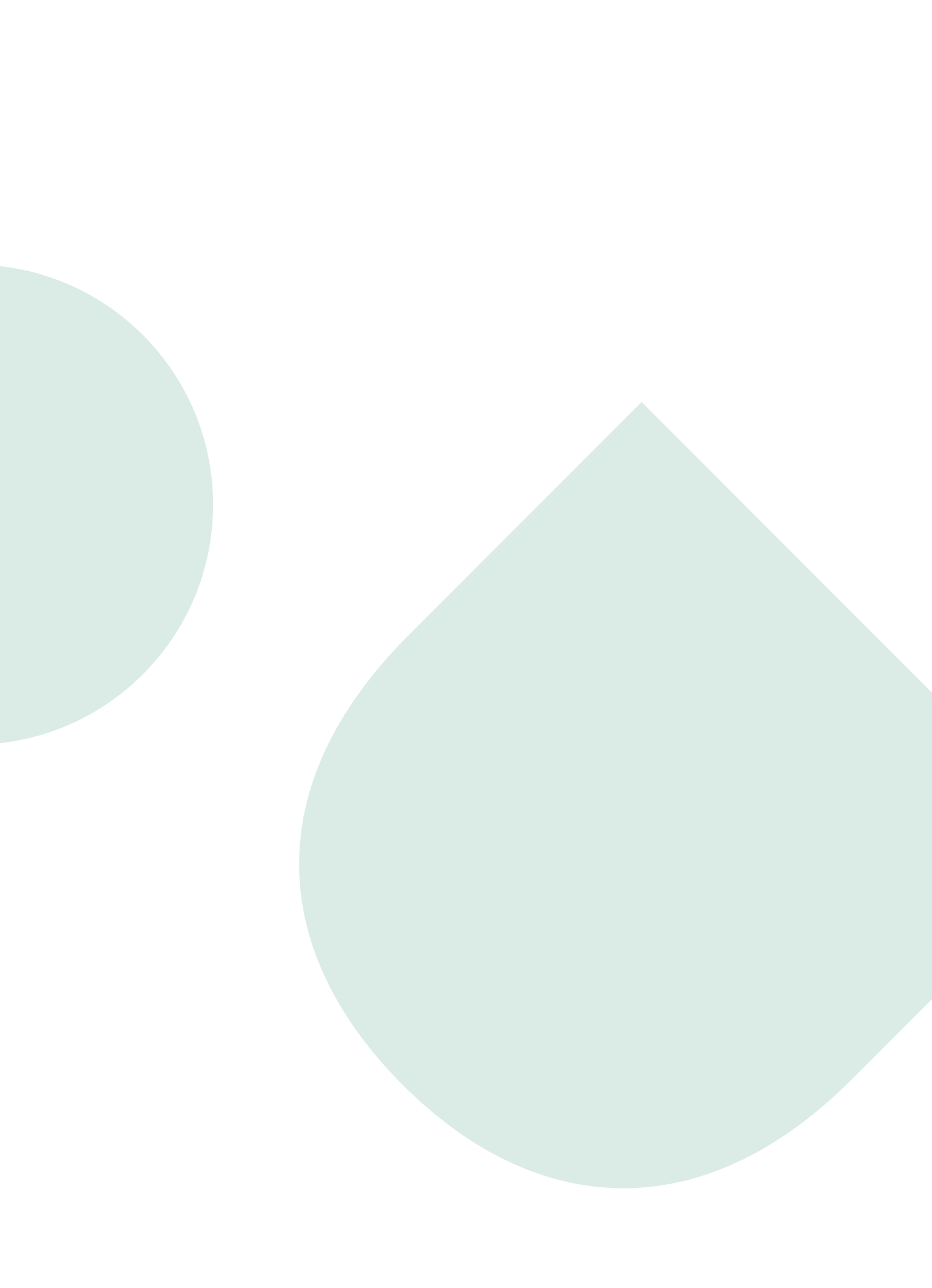